**Innovation that Matters** 

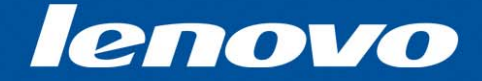

## Suportando o Access Connections

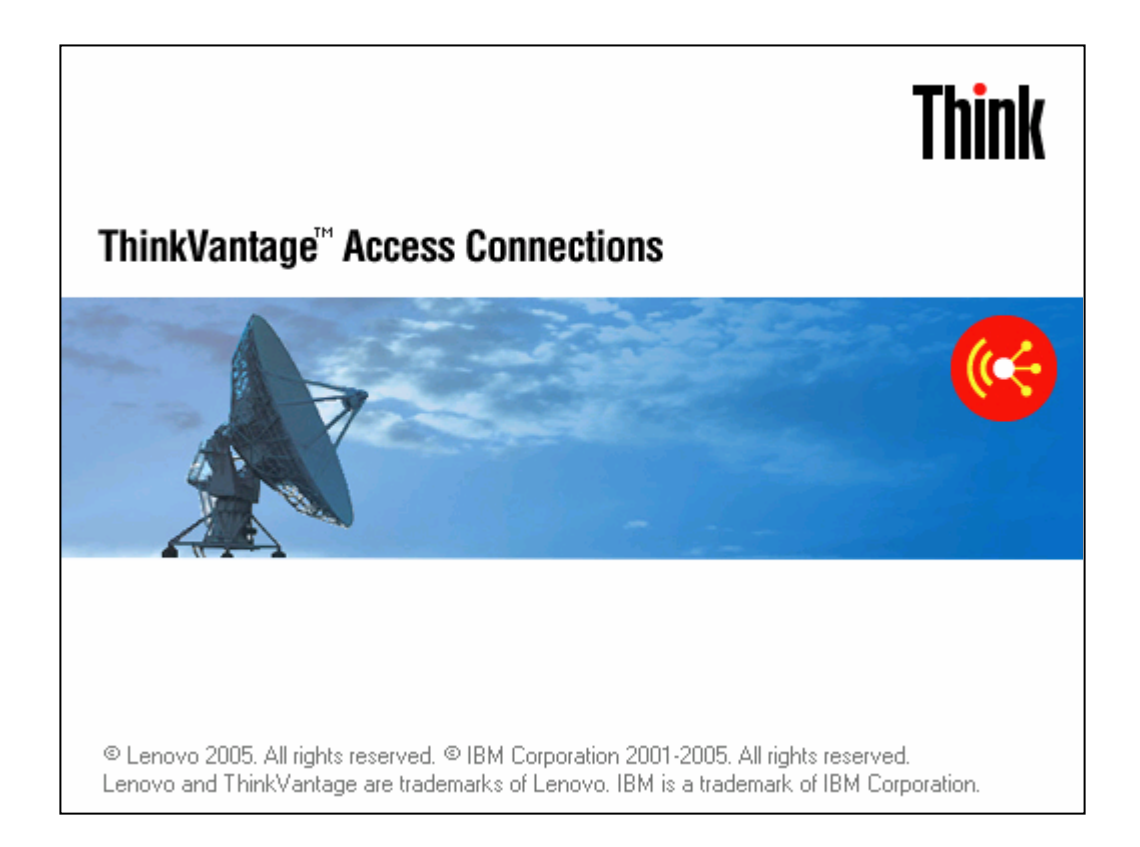

#### **TXV15**

## **Objetivos do Access Connections**

Ao completar este curso o aluno deverá estar apto a:

- Descrever as funções e características do Access Connections
- Apoiar os usuários no uso diário do Access Connections
- Usar o Access Connections na localização e resolução de problemas de conectividade
- Localizar e resolver problemas relacionados com o Access Connections, e reparar ou restaurar sua operação

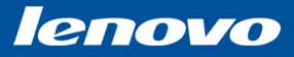

#### Access Connections – Plano de Estudos

Introdução:

- Porque usar Access Connections
- Comparação entre o software da Linha Lenovo 3000 e o software ThinkPad
- Tópico 1: Software
  - Configuração de software
  - Equipamentos suportados

#### Tópico 2: Localização e Resolução de Problemas

- Localização e resolução de problemas de conectividade
- Ferramentas de diagnóstico
- Diagnóstico Access Connections
- Instalação do software

Tópico 3: Demonstração doThinkVantage System Update

## Access Connections : Benefícios e Endereço de Download

Access Connections é um programa de ajuda de conectividade de seu computador da Linha Think e da Linha Lenovo 3000. Access Connections possibilita a comutação de suas configurações de rede e Internet, rapidamente, através da seleção de um perfil de local.

Endereço de download:

www.lenovo.com/ support

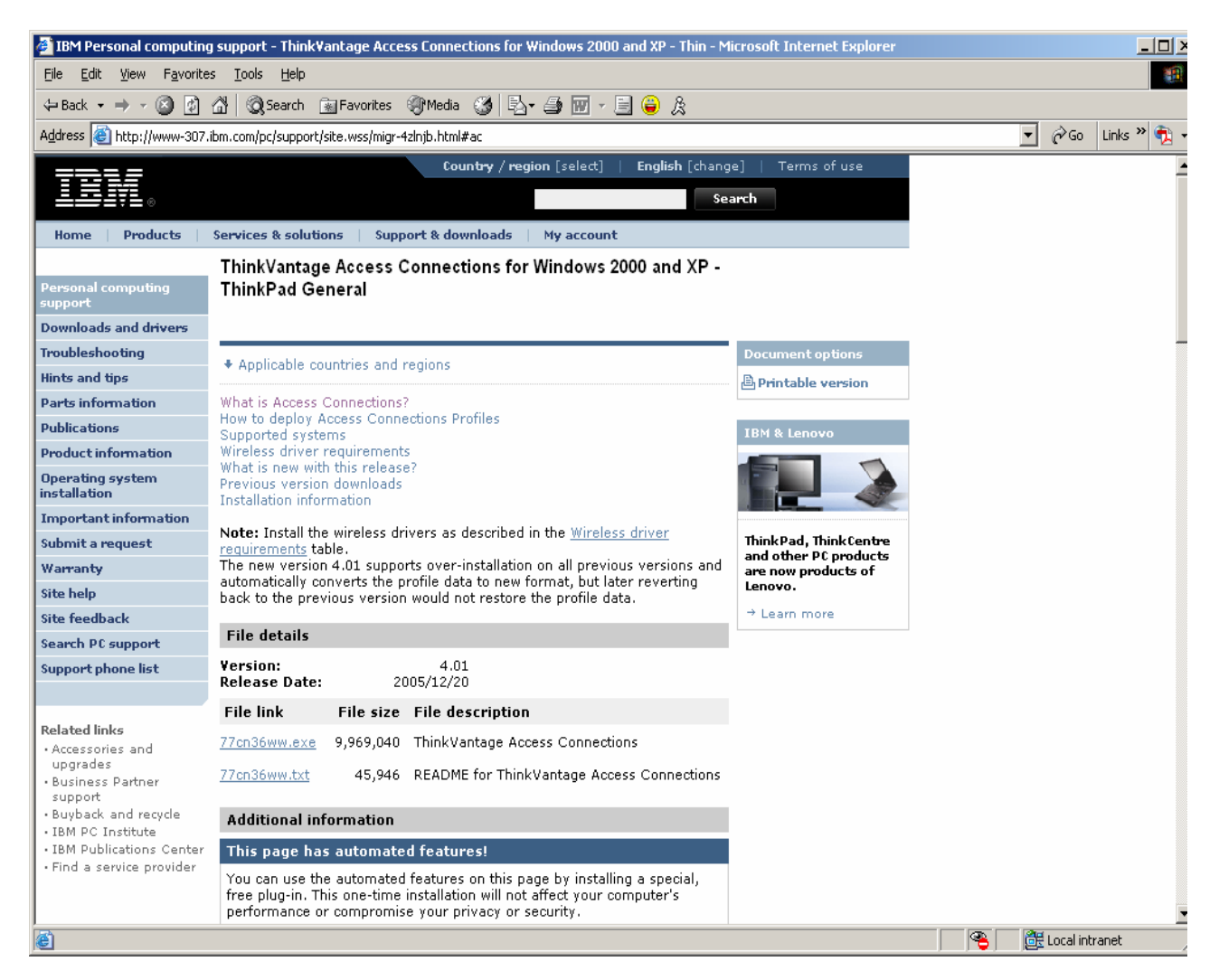

#### Innovation that Matters

#### lenovo

# Introdução: Comparação entre a Linha Lenovo 3000 e a Linha ThinkPad

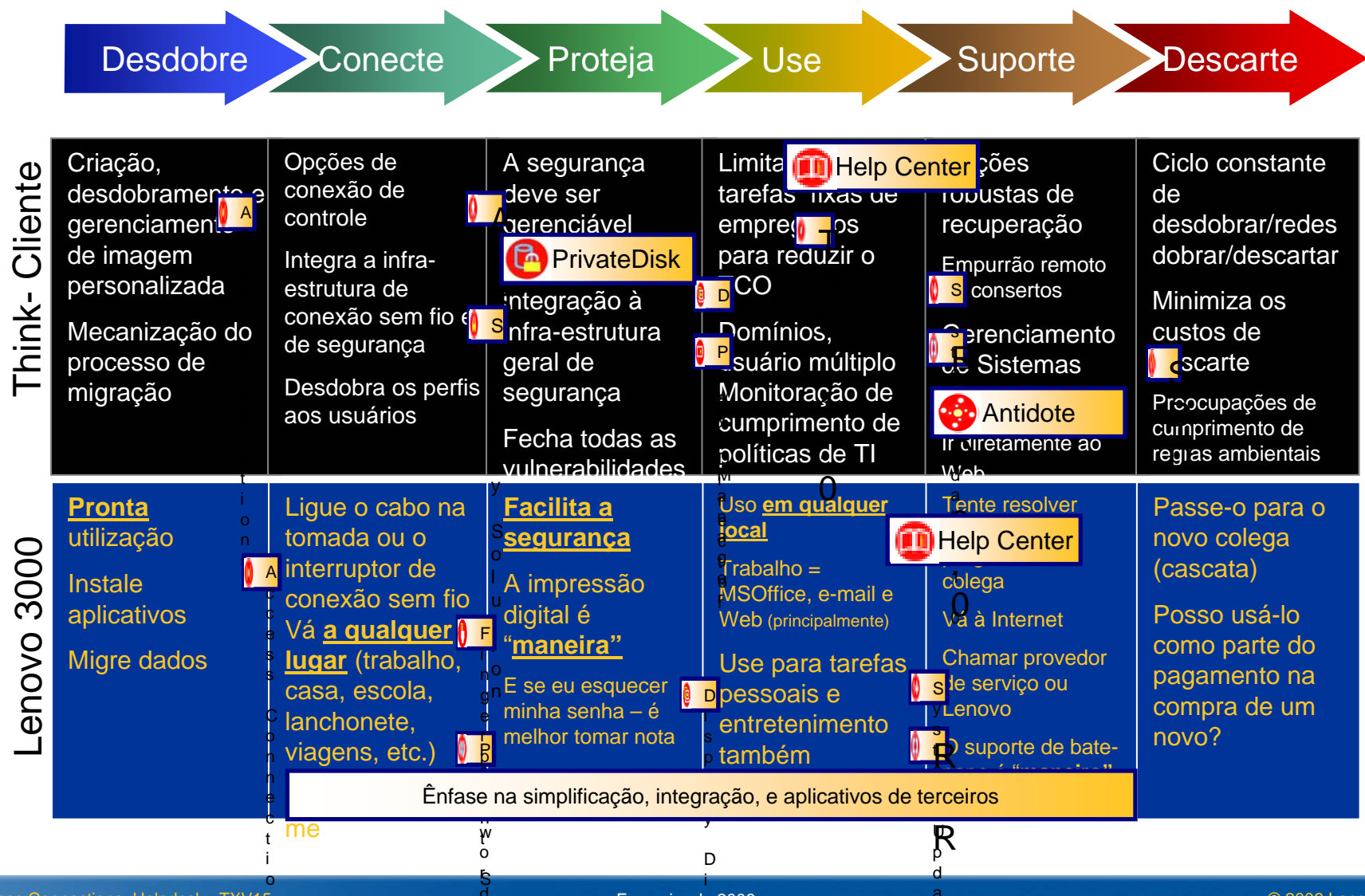

Access Connections Helpdesk - TXV15

© 2006 Lenovo

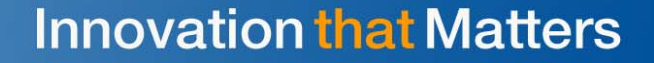

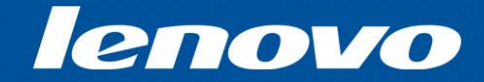

## Access Connections: Operação do Software

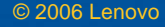

## Access Connections: Visão Geral do Software

- Inicialização do software
- Interface principal
- Cartões suportados
- Configuração de um perfil
- Interface de diagnósticos
- Outras configurações de perfis
- Achando redes de conexão sem fio
- Opções adicionais de acesso

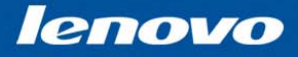

Access Connections: Sistemas e Sistemas Operacionais Suportados

 Access Connections vem pré-carregado em todos os notebooks da Linha ThinkPad e da Linha Lenovo 3000. Também encontra-se disponível para os modelos mais antigos.

## Sistemas Operacionais Suportados:

- Windows XP (Home Edition e Professional)
- Windows 2000

#### **Inicializando o Access Connections**

- Access Connections é gratuito para os usuários do ThinkPad, ThinkCentre, e Lenovo 3000
- Para inicializar o Access Connections :

Start  $\rightarrow$  Programs  $\rightarrow$ ThinkVantage  $\rightarrow$ Access Connections

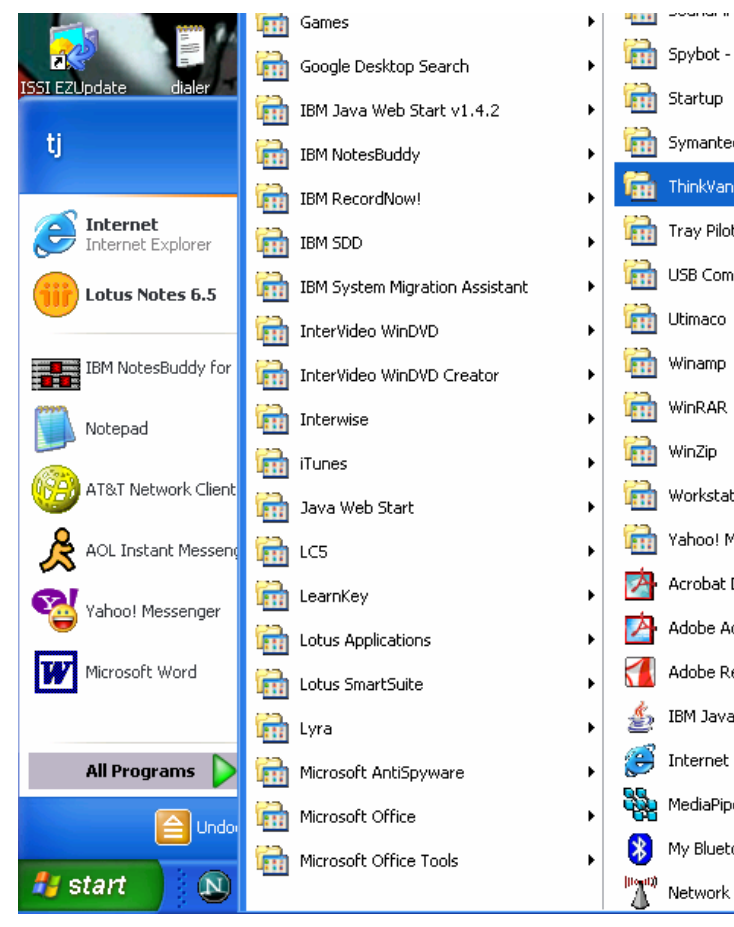

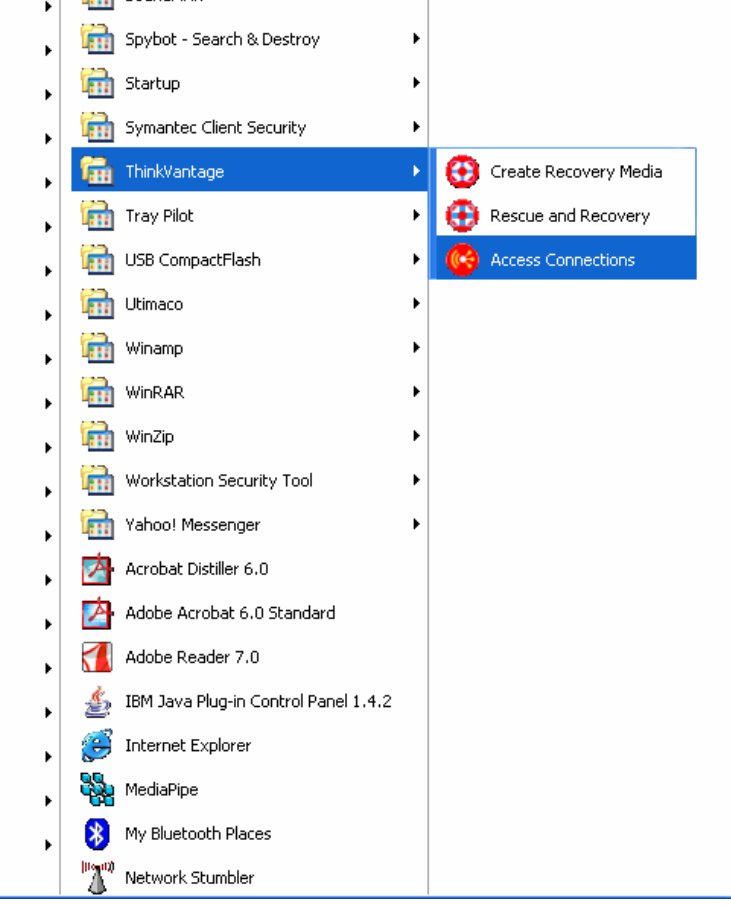

#### Access Connections: Interface Principal de Usuário

| Ache Redes Sem Fio                 | G ThinkVantage Access Connections                                                                                                    |                            |
|------------------------------------|----------------------------------------------------------------------------------------------------|----------------------------|
|                                    | Locations <u>T</u> ools <u>C</u> onfigure <u>H</u> elp                                                                                                  |                            |
|                                    | Find Manage <b>?</b> Help                                                                                                    | Clíque<br>duplamente       |
| Crie e administre Perfis           | Connection Manager                                                                                                    | e para que                 |
| de Locais                          | Location <u>s</u> : <u>(Chome wireless</u> <u>Disconnect</u>                                                                                            | configurações<br>de perfis |
|                                    |                                                                                                    | avançadas                  |
|                                    | Signal strength: 100%                                                                                                    |                            |
| Informações e Estado<br>da Conexão | Status     Operational     Details       Type     Wireless LAN - 11.0 Mbps       IP address     192.168.123.4       Encryption     Yes (WEP - 128 bits) |                            |

#### Access Connections: Localização de Menus

|                                                                                                    | Create New Profile                                                                                                    |
|----------------------------------------------------------------------------------------------------|----------------------------------------------------------------------------------------------------|
| Content of the second second s | 1. Name of location grofile:                                                                                                    |
| Create New Profile P Help                                                                                                    | 🔁 Best Available Network                                                                                                    |
|                                                                                                    | 3. Choose the network adapter you want to use at this location:         Adapter name       Adapter status         Image: State of the state of the state of the                                                                        |
|                                                                                                    | Enable IEEE 802.1x authentication for Ethernet     Authentication Properties      Disconnect from the network and power off any wireless radio associated with this profile when switching to a different location                                                                                                    |
|                                                                                                    | < Back Next > Cancel                                                                                                    |
|                                                                                                    | Manage Location Profiles         X           Profile Action Import/Export Help         X                                                                                                    |
|                                                                                                    | Select a profile and then choose an action from the menubar.<br>To hide a profile from the Locations list and Fn+F5 on-screen menu, and to<br>remove the profile from automatic location switching, uncheck it.                                                                                                    |
|                                                                                                    | Master Profile List          Image: Constraint of the second second sec |
|                                                                                                    |                                                                                                    |

#### Access Connections: Ferramentas de Menus

![](_page_11_Figure_3.jpeg)

![](_page_11_Picture_4.jpeg)

![](_page_11_Picture_5.jpeg)

#### Access Connections: Configuração de Menus

| A                                                                  | utomatic Location Switchin                                                                                     | g                                                                                                    |                                                   |                   | Global Settines                                            |                              |        |
|--------------------------------------------------------------------|----------------------------------------------------------------------------------------------------|----------------------------------------------------------------------------------------------------|---------------------------------------------------|-------------------|------------------------------------------------------------|------------------------------|--------|
| ge Access Connections                                              | Enable automatic location switc                                                                                | bing                                                                                                    |                                                   |                   | Chorden de Chings                                          |                              |        |
| Configure Help                                                     | Choose which location profiles                                                                                 | to automatically attempt when restoring a                                                                                                    | lost connection. Profiles will be applied sequent | tially            | Network Notification                                       |                              |        |
| Location Switching                                                 | in decreasing order of priority.                                                                               | ns in automatic switching and proper me to                                                                                                    | save Ethernet ports.                              |                   | These settings apply to all users of                       | this computer:               |        |
| Global Settings                                                    | Priority Location                                                                                              | Connection order Details                                                                                                    | Hig                                               | her               | Allow Windows users without<br>and apply location profiles | administrator privileges to  | create |
| Toolbar Options                                                    | ✓     1     home wireless     ∨       2     Work     E       ✓     3     class     ∨       4     airport     E | Wireless LAN         SSID: steve           ithernet, Wireless LAN         2 saved port(s),           Wireless LAN         SSID: PCI           ithernet         0 saved port(s) | SSID: IBM                                         | î<br>L            | Aligw wireless connection at V<br>restart)                 | Vindows logon (requires sy:  | stem   |
|                                                                    | When no other connections                                                                                      | s are available, connect through wireless W                                                                                                    | Lov                                               | wer               | ☐ Glose all wireless network con                           | nections when user logs of   | 6      |
|                                                                    |                                                                                                    |                                                                                                    |                                                   |                   | Disable Aghoc connection typ                               | e option in wireless LAN pro | files  |
|                                                                    | Edit <u>S</u> aved Ports                                                                                       |                                                                                                    | OK Cancel <u>H</u> elp                            |                   | Enable automatic wireless LAM                              | I radio control              |        |
|                                                                    |                                                                                                    |                                                                                                    |                                                   |                   | Allow selection of location pro<br>Display menu            | files with En+P5 On Screen   | •2     |
| •                                                                  |                                                                                                    |                                                                                                    |                                                   |                   |                                                            |                              |        |
| User Preferences                                                   |                                                                                                    | $\mathbf{i}$                                                                                                    |                                                   |                   |                                                            |                              |        |
| Preferences                                                        |                                                                                                    |                                                                                                    |                                                   |                   |                                                            |                              |        |
| These settings apply only to the current user:                     |                                                                                                    |                                                                                                    |                                                   |                   | OK                                                         | Cancel                       | Help   |
|                                                                    |                                                                                                    |                                                                                                    |                                                   |                   |                                                            |                              |        |
|                                                                    |                                                                                                    |                                                                                                    | Customize Toolbar                                 |                   |                                                            |                              |        |
| Enable animations                                                  |                                                                                                    |                                                                                                    | Ayailable toolbar buttons:                        |                   | Current <u>t</u> oolbar buttons:                           |                              |        |
| Do not show balloon <u>ti</u> ps from the Access Conn<br>tray icon | ections system                                                                                                 |                                                                                                    | Separator                                         | ^                 | Find wireless networks                                     | Reset                        |        |
|                                                                    |                                                                                                    |                                                                                                    | Create new profile                                | <u>A</u> dd ->    | Manage profiles                                            |                              |        |
|                                                                    |                                                                                                    |                                                                                                    | Location switching                                | <- <u>R</u> emove |                                                            |                              |        |
|                                                                    |                                                                                                    |                                                                                                    | Launch Bluetooth places                           |                   |                                                            | J Higher                     |        |
|                                                                    |                                                                                                    |                                                                                                    | - Diagnostics                                     | *                 |                                                            | Lower                        |        |
|                                                                    |                                                                                                    |                                                                                                    | Icon options: Large icons                         | ~                 |                                                            |                              |        |
| OK Cance                                                           |                                                                                                    | -                                                                                                    |                                                   |                   |                                                            |                              |        |
|                                                                    |                                                                                                    |                                                                                                    |                                                   |                   |                                                            |                              |        |

Access Connections Helpdesk - TXV15

![](_page_13_Picture_1.jpeg)

#### Access Connections: Conexões Suportadas

- LAN Com Fio (Ethernet)
- LAN Sem Fio (WLAN)
- Wired Broadband (DSL ou Cable Modem)
- Conexão por Discagem (Modem ou Telefone Celular)
- Wireless WAN (WWAN)
- A melhor Rede Disponível:

| Choose the network adapter you want to use at this location: |                       |   |       |
|--------------------------------------------------------------|-----------------------|---|-------|
| Adapter name                                                 | Adapter status        |   |       |
| ☑ 륩 Broadcom NetXtreme Gigabit Ethernet                      | Enabled, 1000.0 Mbps  |   |       |
| 🔽 😭 11a/b/g Wireless LAN Mini PCI Adapter II                 | Enabled,54/11/54 Mbps | 2 | nigne |
|                                                              |                       | - |       |

#### Access Connections: Cartões de Conexão Sem Fio Suportados

- -IBM Dual-Band Wi-Fi Wireless Mini-PCI Adapter
- -IBM 11a/b/g Wireless LAN Mini PCI Adapter
- -IBM 11b/g Wireless LAN Mini PCI Adapter
- -IBM 11a/b/g Wireless LAN Mini PCI Adapter II
- -ThinkPad 11a/b/g Wireless LAN Mini PCI Express Adapter
- -ThinkPad 11b/g Wireless LAN Mini PCI Express Adapter
- -Intel PRO/Wireless LAN 2100 3B Mini PCI Adapter
- -Intel PRO/Wireless 2200BG Network Connection
- -Intel PRO/Wireless 2915ABG Network Connection
- -Cisco Systems Mini-PCI Wireless LAN Adapter

\*\*\*Lembre-se de verificar o readme para versões específicas de drivers e outros itens específicos de cartão.

POVO

## Access Connections: Cartões WWAN Suportados

![](_page_15_Picture_3.jpeg)

![](_page_15_Picture_4.jpeg)

Option International GSM/GPRS

![](_page_15_Picture_6.jpeg)

veri70nwireless

EVDO é aproximadamente 4X mais rápido!

![](_page_15_Picture_9.jpeg)

Novatel v620 EVDO

![](_page_16_Picture_1.jpeg)

#### Access Connections: Criação de um Perfil 1

|                                                                   | Create New Profile                                                                                                    |                                         | ×   |
|-------------------------------------------------------------------|----------------------------------------------------------------------------------------------------|-----------------------------------------|-----|
| Nome e Figura<br>da Localidade                                    | 1. Name of location profile:<br>Home Wireless                                                                                                    |                                         |     |
| Tipo de Conexão                                                   | <ol> <li><u>Iype of network connection:</u></li> <li><u>Wireless LAN (802.11)</u></li> <li>Choose the network adapter you want to use at this location:</li> </ol> |                                         |     |
| Selecione Adaptador<br>de Rede<br>se mais de um pode ser<br>Usado | Adapter name                                                                                                    | Adapter status<br>Enabled,54/11/54 Mbps |     |
| Opção de inabilitação<br>de adaptador<br>sem fio                  | Disable this wireless radio when switching to a different location                                                                                                 |                                         |     |
|                                                                   |                                                                                                    | < Back Next > Cano                      | :el |

- Selecione Locais → Crei Um Novo Perfil da interface principal
- Todas as configurações criadas são somente usadas para esse perfil

#### Access Connections: Criação de um Perfil 2

![](_page_17_Figure_3.jpeg)

### Access Connections: Criação de um Perfil 3

|                                                              | ThinkVantage Access Connections                                                                     |                                                             |
|--------------------------------------------------------------|----------------------------------------------------------------------------------------------------|-------------------------------------------------------------|
| Configure a Segurança de Rede                                | Select additional settings for use at this locatio<br>To leave settings unchanged when this profile | n.<br>is applied, do not select the corresponding checkbox. |
| Configure a Inicialização de Aplicativos                     | Network security                                                                                    | Settings                                                    |
| Configure a Impressora Padrão                                | → ✓ Set default p <u>r</u> inter                                                                    | \\192.168.123.169\HP OfficeJet R80xi                        |
| Configurações TCP/IP                                         | Override TCP/IP and DNS defaults     Enable <u>V</u> PN connection                                  | Settings                                                    |
| Configurações VPN                                            | Customize Internet Explorer                                                                         |                                                             |
| Configure a Página Princi <u>pal de</u><br>Internet Explorer | Override home page     Override proxy configuration                                                 | www.xbox.com                                                |
| Configurações Substitutas                                    |                                                                                                    |                                                             |
|                                                              |                                                                                                    |                                                             |
|                                                              |                                                                                                    | < <u>B</u> ack Finish Cancel                                |

![](_page_19_Picture_1.jpeg)

#### Diagnóstico 1 de Interface de Usuário Principal

![](_page_19_Picture_3.jpeg)

#### Diagnóstico 2 de Interface de Usuário Principal

![](_page_20_Figure_3.jpeg)

#### Diagnóstico 3 de Interface de Usuário Principal

![](_page_21_Figure_3.jpeg)

### Diagnóstico 4 de Interface de Usuário Principal

![](_page_22_Picture_3.jpeg)

![](_page_23_Picture_1.jpeg)

#### Configurações de Perfis Adicionais

| Edit Profile: Work                                   |                                                  |     |
|------------------------------------------------------|--------------------------------------------------|-----|
| General Settings Wireless Settings Additional Set    | tings                                            |     |
| Select additional settings for use at this location. |                                                  |     |
| To leave settings unchanged when this profile is ap  | plied, do not select the corresponding checkbox. |     |
|                                                      |                                                  |     |
| Vetwork security                                     | Settings                                         |     |
| Start applications automatically                     | Settings                                         |     |
| Set default p <u>r</u> inter                         | \\pcisrvr2\P8-P5(pciprt08)                       |     |
| ✓ Override TCP/IP and DNS defaults                   | Settings                                         |     |
| Enable <u>V</u> PN connection                        | Settings                                         |     |
| Customize Internet Explorer                          |                                                  | ٦ I |
| ✓ Override home page                                 | about:blank                                      |     |
| Override proxy configuration                         | Settings                                         |     |
|                                                      |                                                  | J   |
|                                                      |                                                  |     |
|                                                      |                                                  |     |
|                                                      |                                                  |     |
|                                                      |                                                  |     |

Você pode mudar outras configurações de perfis no ato de criação de um perfil, ou modificando-o mais tarde.

## Outras Configurações: Segurança de Rede

| Security Settings                       |  |
|-----------------------------------------|--|
| Disable file and printer charing        |  |
| <u>Disable file and princer sharing</u> |  |
| Disable internet connection sharing     |  |
| Enable Windows <u>fi</u> rewall         |  |
|                                         |  |
| OK Cancel                               |  |

- Inabilite o compartilhamento de arquivos e impressoras
  - Evite que outros computadores de uma rede Microsoft acessem seus arquivos e impressoras. Essa opção só é suportada em Windows XP.
- Inabilite o Compartilhamento de Conexão de Internet
  - Impeça que outros computadores da rede local usem seu computador como uma ponte de acesso aos seus recursos de rede, através da conexão de Internet.
- Habilite Windows firewall
  - Evite o acesso não autorizado ao seu computador, a partir da rede. Essa opção só é suportada em Windows XP.

![](_page_25_Picture_1.jpeg)

#### Outras Configurações: Inicialização Automática de Programas

|                                                                                                    |           | Special Settings 🛛 🔀                                                                                                    |
|----------------------------------------------------------------------------------------------------|-----------|----------------------------------------------------------------------------------------------------|
| Add Programs To automatically open an application when you switch to this location profile, add it to the list below by clicking Add Program. If you also want to automatically close the applications after you switch to a different location profile, select the checkbox to the left corresponding program name                                                                                                    | of        | To run an application when you switch to this location profile but before the profile setting become active or a network connection is established, click Add Program. The profile settings will not be applied till their application finish their task.<br>This is useful when certain firewall, proxy or other settings must be configured before the connection be established. |
| Wallie       Add Program         Image: Section of the system of the system | n<br>gram |                                                                                                    |
| Depois da aplicação do perfil                                                                                                    |           | Add Program Remove Program OK Cancel                                                                                                    |

#### Antes da aplicação do perfil

Você pode configurar o programa para que rode antes ou depois que a conexão de rede de perfil fique ativa.

## Outras Configurações: Cancelamento de TCP/IP e DNS Padrão

| TCP/IP Settings                                                    |                                                                                                    | Advanced DNS Settings                                                                                                  |
|--------------------------------------------------------------------|----------------------------------------------------------------------------------------------------|----------------------------------------------------------------------------------------------------|
| These are your current network settings. If you need to change the | m. enter them below:                                                                                                    | These are your current network settings. If you need to change them, enter them below:                                 |
|                                                                    |                                                                                                    | O Use current advanced DNS settings                                                                                    |
| Obtain an IP address automatically                                 | ○ O <u>b</u> tain DN5 server address automatically                                                                                                    | Use the following advanced DNS settings                                                                                |
| Use the following IP address                                       | <ul> <li>Use the following DNS server addresses:</li> <li>DNS server addresses (in order of use):</li> </ul>                                                                                                    | These settings are applied to all TCP/IP connections when Connection specific DNS suffix: resolving unqualified names: |
| IP address:                                                        | 9.42.202.19<br>9.0.6.1                                                                                                    | Append primary and connection specific DNS suffixes                                                                    |
| Subnet mask:                                                       |                                                                                                    | Append parent suffixes of primary DNS suffix                                                                           |
| De <u>f</u> ault gateway:                                          |                                                                                                    | Append these DN5 suffixes(in order):                                                                                   |
|                                                                    | Add Edit Remove                                                                                                    | IBM.COM<br>raleigh.ibm.com                                                                                             |
|                                                                    |                                                                                                    | ₹                                                                                                    |
|                                                                    | A <u>d</u> d Advanced DNS Settin <b>ý</b> s                                                                                                    |                                                                                                    |
|                                                                    | OK Cancel                                                                                                    | Add Edit Remove                                                                                                    |
|                                                                    | WINS WINS Addresses ( in order 9,42.202.19  Add  If LMHOSTS lookup is enable Egable LMHOSTS lookup NetBIOS Setting  Default Use NetBIOS setting  Default Use NetBIOS setting  Default Use N | of use)                                                                                                    |
|                                                                    |                                                                                                    | OK Cancel                                                                                                    |

Decida se as configurações TCP/IP e DNS/WINS devem ser obtidas automaticamente de um servidor de rede DHCP ou definidas localmente através do uso de informações estáticas.

![](_page_27_Picture_1.jpeg)

#### Outras Configurações: Habilitação de Conexão VPN

| VPN Settings                                   |                                                                                                    | × |
|------------------------------------------------|----------------------------------------------------------------------------------------------------|---|
| Use the following program or cor               | figuration to make a virtual private networking (VPN) connection to my company's Intranet:                                                                |   |
| I use an application provided<br>by my company | Use my existing ¥PN program provided by my company. Your ¥PN should already be set up.                                                                    |   |
|                                                | Choose this option if your program has an icon in the Start Menu or on the desktop.                                                                       |   |
| $\bigcirc$ <u>I</u> use IBM Mobility Client    |                                                                                                    |   |
|                                                | VPN Program Pat <u>h</u> :                                                                                                    |   |
| O Manually set up a VPN connection             | Select my VPN P <u>r</u> ogram                                                                                                    |   |
|                                                | Note: You can also drag and drop your dialup connection/VPN program from the Start menu, Quick<br>launch toolbar, Windows explorer, or from your desktop. |   |
| Launch VPN program auto                        | omatically when switching to this location and close it automatically when switching to another location                                                  |   |
|                                                | OK Cancel                                                                                                    |   |

#### Outras Configurações: Cancelamento de Configurações de Proxy

| Proxy Settings                                                                                                    |
|----------------------------------------------------------------------------------------------------|
| Automatic Configuration<br>Automatic configuration may override manual settings. To ensure<br>the use of manual settings, disable automatic configuration. |
| Automatically detect settings     Use automatic configuration script                                                                                       |
| Address                                                                                                    |
| Do not use proxy     Proxy Server Details                                                                                                    |
| Type Proxy address to use Port                                                                                                    |
| HTTP: 207.1.1.2 : 5353                                                                                                    |
| Secure: : :                                                                                                    |
|                                                                                                    |
| Gopher:                                                                                                    |
| Socks:                                                                                                    |
| Use the same proxy server for all protocols                                                                                                    |
| Exceptions                                                                                                    |
| Do not use proxy server for the address beginning with:                                                                                                    |
| ;                                                                                                    |
| Use semicolons(;) to separate entries.                                                                                                    |
| Bypass proxy server for local addresses                                                                                                    |
| OK Cancel                                                                                                    |

- Defina Configurações de Proxy:
  - Detecte configurações ou rode scripts, automaticamente.
  - Defina o uso de servidores e portas de proxy específicos.
  - Defina as exceções.

#### Access Connections: Tipos de Segurança de Conexão Sem Fio

| Edit Profile: home wireless                                     |                                                                                                    |                                                                                                    |
|-----------------------------------------------------------------|----------------------------------------------------------------------------------------------------|----------------------------------------------------------------------------------------------------|
| General Settings Wireless Settings Additional Settings          |                                                                                                    | WEP: Clique em Next                                                                                           |
| Enter wireless network configuration:                           | 4 Wireless security type:                                                                                                    | para entrar com suas<br>configurações de uso de<br>teclas WEP estáticas.                                      |
| Eind Network                                                    | Use Static WEP Keys None (encryption is disabled) Use Static WEP Keys Use Wi-Fi Protected Access - Pre Shared Key(WPA-PSK)                               | WPA: Clique em Next<br>para especificar a tecla<br>de codificação e                                           |
| 2. Connection type: Infrastructure<br>3. Wireless mode: 802.11b | Use IEEE 802.1× Authentication<br>Use 802.1× EAP Cisco (LEAP)<br>Use 802.1× EAP Cisco (EAP-FAST<br>Use Windows to Configure Wireless Network<br>Settings | pre-compartilhada.<br>EAP e PEAP: Clique em<br>Next para entrar com suas<br>configurações de IEEE             |
| * Consult your network administrator or home gateway docume     | ntation for appropriate settings.                                                                                                    | 802.1x.<br><b>LEAP</b> : Clique em <b>Next</b><br>para entrar com suas<br>especificações EAP Cisco<br>(LEAP). |
|                                                                 | OK Cancel                                                                                                    |                                                                                                    |

#### Access Connections: Pontos de Acesso

| Edit Profile: home wireless General Settings Wireless Settings 4 | Additional Settings         |                                    |                     |                     | Um d<br>Wirel       | los usos de<br>less Setting  | Advanced<br>s é o de        |
|------------------------------------------------------------------|-----------------------------|------------------------------------|---------------------|---------------------|---------------------|------------------------------|-----------------------------|
| Enter wireless network configuration                             | ו:                          |                                    |                     |                     | garar<br>comu       | ntir que os F<br>Iniquem sor | PCs-cliente se<br>nente com |
| 1. Network name ( <u>S</u> SID): lenovo                          | D                           | 4. <u>W</u> ireless security type: |                     |                     | certo               | s pontos de                  | acesso.                     |
| Eind                                                             | Network                     | Use Static WEP Keys                |                     | ~                   |                     |                              |                             |
|                                                                  |                             |                                    | Prope <u>r</u> ties |                     |                     |                              |                             |
| 2. Connection type: Infrast                                      | ructure 💌                   | 5. Advanced configuration:         |                     |                     |                     |                              |                             |
|                                                                  |                             |                                    | Settings            |                     |                     |                              |                             |
| 3. Wireless <u>m</u> ode: 802.11                                 | .b 🔽                        |                                    |                     | Advonced Wire       | olore Sottings      |                              |                             |
|                                                                  |                             |                                    |                     | Advanced With       | etess bertings      |                              |                             |
|                                                                  |                             |                                    |                     | Enter advanced      | wireless settings:  |                              |                             |
| * Consult your network administrator of                          | <br>or home gateway documen | tation for appropriate settings.   |                     | Transmit Powe       | er Level            | Power save <u>m</u> ode:     |                             |
|                                                                  |                             |                                    |                     | 002.11 <u>0</u> /g; |                     | Low (best network)           |                             |
| ·                                                                |                             |                                    | ОК                  | 802.11 <u>a</u> :   | 100%                | Preferred Access F           | Point MAC Addresses         |
|                                                                  |                             |                                    |                     | ⊂802.11b Pream      | nble                | Access point <u>1</u> :      |                             |
|                                                                  |                             |                                    |                     | <u> </u>            | ong                 | Access point <u>2</u> :      |                             |
|                                                                  |                             |                                    |                     | ⊙ <u>L</u> ong only | ,                   | Access point <u>3</u> :      |                             |
|                                                                  |                             |                                    |                     | Enable Q            | οS                  | Access point <u>4</u> :      |                             |
|                                                                  |                             |                                    |                     | Enable <u>r</u> a   | adio management sup | oport 🔽                      | Cancel                      |

![](_page_31_Picture_1.jpeg)

## Ache Redes Sem Fio

#### Ache Redes Sem Fio

![](_page_32_Figure_3.jpeg)

Find Wireless Networks - Graph Legend

Elevente de la construction de la construction

Deslize o mouse sobre o ponto de acesso para ver os detalhes.

Selecione o ponto de acesso a que deseja se conectar e, em seguida, clique em **Connect** 

-Clique em

Find Wireless Network d

de dentro da tela FN+F5.

Clique em

#### Ache Redes Sem Fio: Detalhes

| Find Wireless     | Networks          |                   |                    |         |                   | × |
|-------------------|-------------------|-------------------|--------------------|---------|-------------------|---|
| The networks show | wn below were fou | nd. Select one an | d then click Conne | et.     |                   |   |
|                   |                   |                   |                    |         |                   |   |
| Network Name      | Signal Strength   | Encryption        | Wireless Mode      | Channel | MAC Address       |   |
| 💿 steve           | 100%              | Encrypted         | 802.11b            | 11      | 00:09:5B:51:4B:1E |   |
| NETGEAR           | 85%               | Open network      | 802.11b            | 11      | 00:14:6C:3B:E2:32 |   |
| 🔘 tsunami         | 77%               | Open network      | 802.11b            | 3       | 00:0F:8F:67:45:10 |   |
|                   |                   |                   |                    |         |                   |   |
|                   |                   |                   |                    |         | /                 |   |
|                   |                   |                   |                    |         |                   |   |
|                   |                   |                   |                    |         |                   |   |
|                   |                   |                   |                    |         |                   |   |
|                   |                   |                   |                    |         |                   |   |
|                   |                   |                   |                    |         |                   |   |
|                   |                   |                   |                    |         |                   |   |
|                   |                   |                   |                    |         |                   |   |
|                   |                   |                   |                    |         |                   |   |
|                   | 1                 | Î                 | 1                  |         |                   |   |
| 🗹 Show Details    |                   |                   |                    |         |                   |   |
|                   |                   |                   |                    |         |                   |   |
| Eind Again        |                   |                   |                    |         | : Cancel Help     | ) |

Selecione o ponto de acesso a que deseja se conectar e, em seguida, clique em **connect** 

#### Status da Conexão Sem Fio

Para ver os adaptadores sem fio reconhecidos por AC, clique no ícone **Adapter** da bandeja de sistema e selecione **View Status.** 

![](_page_34_Picture_4.jpeg)

**Modify WLAN Settings** abre a janela Modify Profile de perfil de conexão específica do Access Connections.

O botão **Find WLAN** abre a janela Finding Wireless Network de Access Connections.

| /ireless LAN                                                                                            |                                                                                                    |
|----------------------------------------------------------------------------------------------------|----------------------------------------------------------------------------------------------------|
| ThinkVantage Access Connection<br>connection. To change your wire<br>Settings. To find available wirele | ns is managing your wireless network (WLAN)<br>eless network configuration, click Modify WLAN<br>ess networks, click Find WLAN. |
| Connection Status                                                                                       |                                                                                                    |
| Operating state:                                                                                        | Associated with access point                                                                                                    |
| Signal strength:                                                                                        | 100%                                                                                                    |
| Signal quality:                                                                                         | Excellent                                                                                                    |
| Transmit rate:                                                                                          | 11.0 Mbps                                                                                                    |
| Associated MAC address:                                                                                 | 00:09:5B:51:4B:1E                                                                                                    |
| Current channel:                                                                                        | 11 Auto                                                                                                    |
|                                                                                                    | Power Off Wireless Radio                                                                                                    |
| Wireless Settings                                                                                       |                                                                                                    |
| Current location profile:                                                                               | home wireless                                                                                                    |
| Network name (SSID):                                                                                    | steve                                                                                                    |
| Network type:                                                                                           | Access point (Infrastructure)                                                                                                   |
| Security encryption:                                                                                    | WEP - 128 bits                                                                                                    |
|                                                                                                    | Eind WLAN Modify <u>W</u> LAN Settings                                                                                          |
| Adapter Details                                                                                         |                                                                                                    |
| Description:                                                                                            | 11a/b/g Wireless LAN Mini PCI Adapter II                                                                                        |
| MAC address:                                                                                            | 00:14:A4:60:F2:CA                                                                                                    |
| Firmware version:                                                                                       | N/A                                                                                                    |
| Driver version:                                                                                         | 4.1.102.1095                                                                                                    |

## Exibição de Tela (OSD) Aperfeiçoada: Perfil de Localização

A característica **Fn + F5** possibilita o fácil acesso de teclado à comutação de perfis

| Location Profile                           | Wireless Badin |                     | ×              | 1                                             |                                                              |                        |
|--------------------------------------------|----------------|---------------------|----------------|-----------------------------------------------|--------------------------------------------------------------|------------------------|
| Current : home wirel<br>Status : Connected | less           | S Eind Wi           | reless Network | When I press Fn<br>• Show a me<br>in my syste | n + F5<br>enu that allows me to control power setting<br>em. | gs for wireless radios |
| airport                                    |                |                     | ^              | I Allow sel<br>menu.                          | lection of location profiles with Fn + F5 O                  | n Screen Display       |
| class<br>Home Wired                        |                |                     | =              | C Alternate b<br>radios.                      | etween powering off all wireless radios an                   | d powering on all      |
| home wireless                              |                |                     |                |                                               | OK                                                           | Cancel                 |
| sprint                                     |                |                     |                |                                               |                                                              |                        |
| test                                       |                |                     |                |                                               |                                                              |                        |
| Open Access Connec                         | tions O Fn+    | F5 <u>S</u> ettings | Close          |                                               |                                                              |                        |

Para que o On-Screen Display funcione, o **ThinkPad Keyboard Customizer Utility** deve estar instalado.

![](_page_36_Picture_1.jpeg)

## Exibição de Tela (OSD) Aperfeiçoada: Rádio Sem Fio

Controle as configurações de ligação de Wireless Radio e Bluetooth radio.

![](_page_36_Picture_4.jpeg)

![](_page_37_Picture_1.jpeg)

## Ícone de Bandeja de Sistema

|                           | Launch ThinkVantage Access Connection | ns |
|---------------------------|---------------------------------------|----|
|                           | Menu Text Size                        | •  |
|                           | 候 Work                                |    |
|                           | 📢 test wan                            |    |
|                           | (📢 test                               |    |
| <b>–</b>                  | 📢 sprint                              |    |
|                           | • 📢 home wireless                     | ►  |
|                           | 候 Home Wired                          |    |
| 🚍 🖉 😋 🛃 🕵 🦻 🧐 🏷 😭 2:16 PM | 候 class                               |    |
|                           | (候 airport                            |    |

O ícone de bandeja do sistema traz uma lista de perfis de local dos quais você pode se conectar ou desconectar.

Tamanho do texto do menu: Você pode mudar o tamanho do texto do menu de pequeno, médio ou grande

- Lançamento do Access Connections: Lança o programa Access Connections
- Gerenciamento de Perfis de Local: Exibe o diálogo Manage Location Profiles

![](_page_38_Picture_1.jpeg)

### Sumário da Visão Geral do Access Connections

#### Nesta seção analisamos:

- Como inicializar o Access Connections
- Os tipos de cartão suportados e cartões de Access Connections
- Como configurar um perfil e outras configurações
- Como achar redes sem fio usando o Access Connections

![](_page_39_Picture_0.jpeg)

![](_page_39_Picture_1.jpeg)

# Access Connections: Localização e Resolução de Problemas

![](_page_39_Picture_3.jpeg)

# Access Connections: Visão Geral da Localização e Resolução de Problemas

- Localização e Resolução de Problemas de Conexão Sem Fio
- Ferramentas de Localização e Resolução de Problemas de Hardware
- Diagnóstico de Access Connections
- Instalação do Access Connections e Drivers Sem Fio

#### Localização e Resolução de Problemas: Introdução

- Os custos reduzidos do hardware de comunicação de rede sem fio estão popularizando as redes sem fio entre as redes de pequenos escritórios independentes, e a tecnologia WLAN é, freqüentemente, uma alternativa mais barata de ampliação das redes empresariais com fio existentes.
- Complicações gerais:
  - Exigências adicionais de segurança e autenticação na WLAN
  - Ambiente de comunicação sem e com fio integrado
  - Mudanças ambientais e interferência
- A localização e resolução de problemas de conexão sem fio compartilha alguns processos e procedimentos com a localização e resolução de problemas de rede.
- Há ferramentas de diagnóstico específicas de tecnologias de conexão sem fio, e de ambas redes de conexão com e sem fio.

![](_page_42_Picture_1.jpeg)

#### Determinação do Escopo do Problema

Antes da aplicação de ferramentas de diagnóstico, determine o escopo do problema. Muitas vezes, a explicação mais simples pode passar despercebida.

- Faça algumas perguntas para determinar o escopo do problema:
  - Quantos usuários são afetados?
  - O problema parece estar localizado em uma só localidade ou em múltiplas localidades?
  - O tipos dos problemas parecem ser semelhantes?
  - Caso se trate de um ambiente de conexão com/sem fio integrado, a rede com fio está funcionando corretamente?
  - O que foi mudado ou acrescentado recentemente?
- Use suas respostas para focar os esforços:
  - Comece no ponto mais básico aplicável à situação (por exemplo, se somente um usuário está sendo afetado, inicie o processo de localização e resolução no PC-cliente primeiro).
  - Tente não negligenciar procedimentos básicos de determinação de problemas.

![](_page_43_Picture_1.jpeg)

#### Mudanças ou Manutenção de Rede

Houve alguma mudança nas partes afetadas da rede recentemente? Lembre-se de examinar:

- A estrutura da construção e outras fontes de interferência de rádio, em potencial
- Configurações de rede e servidor
- Pontos de acesso (APs):
  - Determine a localização física dos usuários afetados e o ponto de acesso mais próximo:
    - AP está sendo alimentado?
    - AP está conectado à rede com fio de forma adequada?
    - ▲ Foi feita a manutenção ou a substituição do AP recentemente?
    - ▲ A configuração de conexão com ou sem fio foi mudada recentemente?
    - A Há a possibilidade de envolvimento de atualizações de firmware ou drivers recentemente aplicadas?
    - Houve alguma mudança no ambiente físico em torno do AP recentemente?
  - O acréscimo de APs à WLAN nem sempre é a melhor solução.

![](_page_44_Picture_1.jpeg)

#### Status de Conexão

| Second Access Connections                                                                         | ×      | S Access Connections                                                              |
|---------------------------------------------------------------------------------------------------|--------|-----------------------------------------------------------------------------------|
| Attempting to connect:<br>home wireless                                                           |        | Connection Successful<br>home wireless                                            |
| <ul> <li>✓ Applying wireless settings<br/>Waiting for association</li> <li><u>Stop</u></li> </ul> | ]<br>] | <ul> <li>✓ Renewing IP address</li> <li>✓ Waiting for IP configuration</li> </ul> |

A janela de progresso mostra quando o computador se conecta a um perfil, e quando a conexão é feita com sucesso a janela se fecha automaticamente.

#### Conexão Fracassada

|                                                                               | 9 |
|-------------------------------------------------------------------------------|---|
| Connection Failed<br>test                                                     |   |
|                                                                               |   |
| <ul> <li>Renewing IP address</li> <li>Waiting for IP configuration</li> </ul> |   |
| Help Me Fix This Close                                                        |   |

![](_page_45_Picture_4.jpeg)

Se a conexão não for bem sucedida, a janela de progresso exibe o botão Help Me Fix This. A janela permanece aberta até que o usuário a feche ou clique em Help Me Fix This.

![](_page_46_Picture_1.jpeg)

#### **Diagnóstico Access Connections**

Exemplos de situações de erro em que o Access Connections provê uma orientação:

- Privilégios insuficientes de usuário de Windows
- Número de série de sistema não autorizado
- Adaptador de conexão sem fio que não combina
- Versão incorreta de driver sem fio
- Windows 2K Wireless Configuration Service não instalado
- Baixa intensidade de sinal
- Servidor proxy inalcançável
- Servidor DNS inalcançável
- Certificado digital expirado
- Configurações de segurança sem fio inválidas

Os exemplos de situações de erro provêem um botão Repair

O servidor DHCP não responde

- Adaptador de rede inabilitado
- Associação de ponto de acesso de tempo expirado
- Servidor de portão de entrada inalcançável
- O serviço Windows XP Zero Configuration está inabilitado

![](_page_47_Picture_1.jpeg)

#### Diagnóstico Wireless LAN de PC Doctor

PC Doctor:

- Inclui diagnósticos de ajuda do técnico de manutenção na localização e resolução de problemas de hardware
- Encontra-se disponível por número de modelo ThinkPad ou ThinkCentre, e pode ser descarregado do website de suporte
- Teste de Diagnóstico de LAN Sem Fio
  - Disponível para alguns modelos ThinkPad com determinados adaptadores Mini PCI
  - Pode testar a funcionalidade de antena e rádio e desempenhar hardware sem fio

| Diagnostics Interactive                                                                                                    | Iests     | Hardware   | Info   | Utility   | Quit       | F1=Help |
|----------------------------------------------------------------------------------------------------|-----------|------------|--------|-----------|------------|---------|
| Run Nornal TestRun Quick TestCPU/CoprocessorSystemboardVideo AdapterSerial PortsParallel PortsFixed DisksDiskette DrivesOther DevicesZIP DriveLS-128/248 DriveCommunicationHireless LANMemory Test - FullMemory Test - Quick |           |            |        |           |            |         |
| PC-DOCIOR 2.8 Copyrig                                                                                                    | ht 2002 I | PC-Doctor, | Inc. A | III Right | s Reserved |         |
| lise the cursor keys and F                                                                                                    | SC to not | in menu    | Proc   | S ENTER   | to select  |         |

## Localização e Resolução de Problemas de Adaptadorcliente: Dispositivo Físico

| 🚇 Device Manager                                     |          |
|------------------------------------------------------|----------|
| File Action View Help                                |          |
|                                                      |          |
| 🗉 🔊 Infrared devices                                 | <u>^</u> |
| 🗉 🦢 Keyboards                                        |          |
| 🗉 🖔 Mice and other pointing devices                  |          |
| 🗉 🦢 Modems                                           |          |
| 🗉 😼 Monitors                                         |          |
| 🖻 🕮 Network adapters                                 |          |
| 🕮 1394 Net Adapter                                   |          |
| Bluetooth LAN Access Server Driver                   |          |
| Cisco Systems 350 Series PCMCIA Wireless LAN Adapter |          |
| 🖳 🖳 High Rate Wireless LAN MiniPCI Combo Card        |          |
| Intel(R) PRO/100 VE Network Connection               |          |
| 🗉 🔋 PCMCIA adapters                                  |          |
| 🗉 🚽 Ports (COM & LPT)                                |          |
| 🗉 📾 Processors                                       |          |
| 🗉 🧶 Sound, video and game controllers                |          |
| 🗈 🖙 Storage volumes                                  |          |
| 🗉 😼 System devices                                   | ~        |
|                                                      |          |

O erro mais freqüente na localização e resolução de problemas é o de iniciar o processo a um nível muito alto.

- Primeiramente foque os passos mais básicos que são, às vezes, negligenciados.
  - Em alguns casos, o problema pode estar relacionado ao driver ou firmware.
  - Verifique o cartão de adaptador. Em geral, os adaptadores PC Card e PCI têm status e atividade LED.
  - Verifique se o status LED aparece em verde, e se a atividade LED está piscando.
  - Use a combinação de tecla Fn + F5 para verificar se a conexão sem fio está ligada.
  - As máquinas mais novas têm interruptor de ligação e desligamento de conexão sem fio sem rótulo.
- Abra o Windows Device Manager e verifique os conflitos de recursos.
- Confirme a correta instalação de driver e reconhecimento de dispositivo.

![](_page_49_Picture_1.jpeg)

## Localização e Resolução de Problemas de Adaptadorcliente: Access Connections

- O botão *Find Wireless Network* possibilita a associação de um adaptador a um ponto de acesso (desde que o SSID seja transmitido ou conhecido).

| G Find Wireless Networks                                                                                                    |                      |      |
|----------------------------------------------------------------------------------------------------|----------------------|------|
| The networks shown below were found. Select one and the To view network details, move the current share as issue as issu | en click Connect.    |      |
| 100% 809<br>Open network<br>Channel 3<br>Signal strength: 77<br>00:0F:8F:67:45:10                                                                                                    | <sup>∞</sup> 40% 20% | 0%   |
| Show Details                                                                                                    |                      |      |
| Eind Again                                                                                                    | Connect Cancel       | Help |

![](_page_50_Picture_1.jpeg)

#### Access Connections: Detalhes de uma Conexão

Ao usar o Access Connections, você pode examinar os detalhes de sua conexão atual clicando em **Details** na janela principal.

| Locations Tools Configure Profile Distribution Help<br>Prind Manage Help  Connection Manager Connection Manager Connect Locations: Cocations: Coc | 🚱 ThinkVant         | tage Access Connections                                        |          |
|----------------------------------------------------------------------------------------------------|---------------------|----------------------------------------------------------------|----------|
| Find Manage Help     Connection Manager     Locationg:     Image: Image: I                                                                                                    | Locations Tools     | ls <u>C</u> onfigure <u>P</u> rofile Distribution <u>H</u> elp |          |
| Connection Manager         Locationg:       Image: Connect         Image: Connect       Image: Connect         Image: Connect       Image: Connect                                                                                                    | 🙀 Find 🛛 😁 Ma       | lanage 🥐 Help 🙃 🗠                                              |          |
| Locations:       Image: Constraint of the second of the second of the seco                                           | Connection          | n Manager                                                      | ((++++)) |
| Signal strength:       ))))       Image: Constraint of the strength of the strength of the strenge strength of the strength of the strength o                                                    | Location <u>s</u> : | (Khome wireless                                                | nnect    |
| Signal strength: 100%<br>Status Operational <u>Details</u><br>Type Wireless LAN - 11.0 Mbps<br>IP address 192.168.123.4<br>Encryption Yes (WEP - 128 bits)                                                                                                    |                     | ))) 🗅 ((                                                       | ( 🔎      |
| Status Operational <u>Details</u><br>Type Wireless LAN - 11.0 Mbps<br>IP address 192.168.123.4<br>Encryption Yes (WEP - 128 bits)                                                                                                    | Signal stren        | ngth: 111111111111111111111111111111111111                     |          |
| Type     Wireless LAN - 11.0 Mbps       IP address     192.168.123.4       Encryption     Yes (WEP - 128 bits)                                                                                                    | Status              | Operational <u>Details</u>                                     |          |
| IP address 192.168.123.4<br>Encryption Yes (WEP - 128 bits)                                                                                                    | Туре                | Wireless LAN - 11.0 Mbps                                       |          |
| Encryption Yes (WEP - 128 bits)                                                                                                    | IP address          | 192.168.123.4                                                  |          |
|                                                                                                    | Encryption          | Yes (WEP - 128 bits)                                           |          |
|                                                                                                    |                     |                                                                |          |
|                                                                                                    |                     |                                                                |          |
|                                                                                                    |                     |                                                                |          |

| Diagno | ostic Tools                                   |                             |          |
|--------|-----------------------------------------------|-----------------------------|----------|
| Conne  | ection Status Ping Trace Route IP Configurati | on Event Log                |          |
|        | Connection status                             | Operational                 | ~        |
|        | Active profile name                           | home wireless               |          |
|        | Active Adapter Details                        |                             |          |
|        | Adapter used                                  | 11a/b/g Wireless LAN Mini P | c i      |
|        | Driver/Firmware version                       | 4.1.102.1095/N/A            |          |
|        |                                               |                             |          |
| Ξ      | IP Configuration                              |                             |          |
|        | IP address                                    | 192.168.123.4               |          |
|        | Subnet mask                                   | 255.255.255.0               |          |
|        | Default gateway                               | 192.168.123.254             |          |
|        | Wireless Settings                             |                             | _        |
|        | Network name (SSID)                           | steve                       |          |
|        | Connection type                               | Access point                |          |
|        | Wireless mode                                 | 802.11b                     |          |
|        | Security encryption                           | WEP - 128 bits              |          |
|        | Access point authentication                   | Open                        |          |
|        | Encrypt data transmission using               | Veu1                        | <b>×</b> |
| <      |                                               | <u> </u>                    | ļ        |
|        | (                                             | Iest Connection             |          |
|        |                                               | ⊆lose                       |          |

## Ferramentas de Diagnóstico

| iagn  | ostic Tools    |          |             |                 |                   |                    |           |   |
|-------|----------------|----------|-------------|-----------------|-------------------|--------------------|-----------|---|
| Conne | ection Status  | Ping     | Trace Route | IP Configuratio | on Event L        | og                 |           |   |
|       | Connection s   | tatus    |             |                 | c                 | Operational        | 1         | ~ |
|       | Active profile | name     |             |                 | F                 | nome wireless      |           |   |
|       | Active Ada     | oter De  | etails      |                 |                   |                    |           |   |
|       | Adapter used   | -        |             |                 | 1                 | 1a/b/g Wireless LA | N Mini PC |   |
|       | Driver/Firmwa  | are vers | ion         |                 | 4                 | 1.1.102.1095/N/A   |           |   |
|       |                |          |             |                 |                   |                    |           |   |
| -     | IP Configur    | ration   |             |                 |                   |                    |           |   |
|       | IP address     |          |             |                 | 1                 | 92.168.123.4       |           |   |
|       | Subnet mask    |          |             |                 | 2                 | 255.255.255.0      |           |   |
|       | Default gatev  | way      |             |                 | 1                 | 92.168.123.254     |           |   |
|       |                |          |             |                 |                   |                    | _         |   |
| -     | Wireless Se    | ettings  |             |                 |                   |                    |           |   |
|       | Network nam    | e (SSID) | 1           |                 | s                 | iteve              |           |   |
|       | Connection ty  | уре      |             |                 | , A               | Access point       |           |   |
|       | Wireless mod   | e        |             |                 | ε                 | 802.11Ь            |           |   |
|       | Security encr  | yption   |             |                 | V                 | VEP - 128 bits     |           |   |
|       | Access point   | authent  | ication     |                 | 0                 | Open               |           | _ |
|       | Encrypt data   | trancmi  | scion using |                 | k                 | au1                |           | 1 |
| 5     |                |          |             |                 |                   |                    |           |   |
|       |                |          |             |                 | <u>T</u> est Conr | nection            | ave As    | ] |
|       |                |          |             |                 |                   |                    | ⊆lose     | ) |

| agnostic T   | Tools                                              |           |             |               |          |                 |                    |                  |   |
|--------------|----------------------------------------------------|-----------|-------------|---------------|----------|-----------------|--------------------|------------------|---|
|              |                                                    |           |             |               |          |                 |                    |                  |   |
| Ionnection S | tatus                                              | Ping      | Trace Route | e IP Configur | ation    | Event Log       | 3                  |                  |   |
| Defaul       | Default gateway                                    |           |             |               | 19       | 192.168.123.254 |                    | ^                |   |
|              |                                                    |           |             |               |          |                 |                    |                  |   |
| 🗉 Wirel      | ess Se                                             | ttings    |             |               |          |                 |                    |                  |   |
| Netwo        | irk name                                           | e (SSID)  |             |               |          | ste             | eve                |                  |   |
| Conne        | ction ty                                           | ре        |             |               |          | Ac              | cess point         |                  |   |
| Wirele       | Wireless mode                                      |           |             |               |          |                 | 802.11b            |                  |   |
| Securi       | Security encryption                                |           |             |               |          |                 | EP - 128 bits      | 5                |   |
| Access       | Access point authentication                        |           |             |               |          |                 | ben                |                  |   |
| Encryp       | Encrypt data transmission using                    |           |             |               |          |                 | y1                 |                  |   |
| WEP k        | WEP key entry method                               |           |             |               |          |                 | Hexadecimal digits |                  |   |
| Use th       | Use this profile to connect during Windows log on? |           |             |               |          |                 | No                 |                  |   |
| 🗉 Syste      | m Info                                             | ormatio   | n           |               |          |                 |                    |                  |   |
| System       | n model                                            |           |             |               |          | 25              | 3038U              |                  |   |
| BIOS V       | /ersion                                            |           |             |               |          | 77              | ET42WW (1          | .05)             |   |
| TVT GJ       | INA vers                                           | sion      |             |               |          | 1.3             | 7.0.0              |                  |   |
| Opera        | ting sys                                           | tem ver   | sion        |               |          | Wi              | indows XP,         | Service pack     | 2 |
| Access       | s conne                                            | ctions ve | ersion      |               |          | 4.0             | 01                 |                  | - |
| <            |                                                    |           |             |               |          |                 |                    | >                |   |
|              |                                                    |           |             |               | ç        |                 |                    |                  | _ |
|              |                                                    |           |             |               | <u> </u> | jest Conne      | ection             | <u>S</u> ave As. |   |
|              |                                                    |           |             |               |          |                 |                    | Close            |   |
|              |                                                    |           |             |               |          |                 |                    |                  |   |

![](_page_51_Picture_5.jpeg)

![](_page_52_Picture_1.jpeg)

# Localização e Resolução de Problemas de Conectividade: Ping

Use Ping para determinar se o problema de conectividade está relacionado com a WLAN ou LAN sem fio.

- Use Ping para testar a conectividade entre o adaptador-cliente e o AP

(Ponto de Acesso).

- Determine se os outros adaptadores-cliente podem se comunicar com o AP
- Verifique se há alta perda de dados ou altos índices de ida e volta de dados.
   Se este teste for bem sucedido com uma resposta do servidor-alvo, faça o mesmo teste no servidor da rede

com fio usando o IP de ponto de acesso como alvo.

 Ping pode ser rodado da aba de ferramentas clicando-se em **Details** do Access Connections.

![](_page_52_Picture_10.jpeg)

# Localização e Resolução de Problemas de Conectividade: Trace Route

Trace Route:

- Use Trace Route para testar possíveis falhas do AP aos servidores de conexão com fio.
- Trace Route exibe a rota que um pacote de dados segue até atingir o servidor de destino designado.
- Trace Route pode ser rodado da aba Diagnostic Tools Trace Route, clicando-se em **Details** do Access Connections.

| Ionne | ction  | Status    | Ping      | Trace Route IP Configuration Event Log                     |
|-------|--------|-----------|-----------|------------------------------------------------------------|
|       | [      |           |           |                                                            |
|       |        |           |           | · · · · · · · · · · · · · · · · · · ·                      |
| Ser   | rver g | address:  | www.      | lenovo.com Stop Clear                                      |
|       | Trac   | ing rout  | e to wwv  | v.lenovo.com [129.42.21.105]                               |
|       | over   | ' a maxir | num of 34 | 0 hops:                                                    |
|       | 1      | 9 ms      | 7 ms 1    | 12 ms 10.72.96.1                                           |
|       | 2      | 9 ms      | 8 ms      | 9 ms pos0-3.rlghnck-rtr1.nc.rr.com [24.25.0.113]           |
|       | 3      | 9 ms      | 9 ms      | 9 ms_srp5-0.rlghncg-rtr1.nc.rr.com [24.25.2.148]           |
|       | 4      | 9 ms      | 9 ms 1    | 10 ms_pos1-1.rlghnca-rtr1.nc.rr.com [24.25.20.29]          |
|       | 5      | 9 ms      | 9 ms      | 9 ms/pos14-0.rlghncrdc-rtr1.nc.rr.com [24.25.0.5]          |
|       | 6      | 10 ms     | 10 ms     | 9 ms pos13-0.rlghncrdc-rtr2.nc.rr.com [24.93.64.14]        |
|       | 7      | 14 ms     | 19 ms     | 15 ms/son1-0-1.chrlncsa-rtr6.carolina.rr.com [24.93.64.81] |
|       | 8      | 16 ms     | 17 ms     | 14 ms_pop1-cha-P2-0.atdn.net [66.185.138.77]               |
|       | 9      | 15 ms     | 15 ms     | 15 ms bb1-cha-P3-0.atdn.net [66.185.138.64]                |
|       | 10     | 20 ms     | 24 ms     | 21 ms bb1-atm-P6-0.atdn.net [66.185.152.182]               |
|       | 11     | 22 ms     | 20 ms     | 19 ms pop1-atm-P0-0.atdn.net [66.185.147.193]              |
|       | 12     | 21 ms     | 20 ms     | 19 ms_atl-brdr-04.inet.qwest.net [65.112.33.129]           |
|       | 13     | 20 ms     | 19 ms     | 20 ms_atl-core-02.inet.qwest.net [205.171.21.170]          |
|       |        |           |           |                                                            |
| 5     |        |           |           |                                                            |

#### Localização e Resolução de Problemas de Conectividade: IP Conf

Configuração de IP:

- Use a aba IP Configuration para verificar se lhe foi designado um endereço de IP em sua rede.
- Caso veja um endereço IP no formato 169.xxx.xxx.o 169 indica um endereço de IP criado pelo sistema, o que significa que você não se conectou ao seu servidor DHCP corretamente.
- Use as informações providas para verificar as informações de PC de seus servidores de gateway e DNS, e cheque seu sufixo de domínio.

| nection Status Ping Tra           | ce Route IP Configuration Event Log      |   |
|-----------------------------------|------------------------------------------|---|
| Select <u>a</u> dapter: All adapt | ers                                      | * |
| IP Config Rene                    | ew IP Release IP                         |   |
| DNS suffix search list            | ibm.com                                  | ~ |
| Host name                         | LENOVO-6B8D09FC                          |   |
|                                   |                                          |   |
| Description                       | 11a/b/g Wireless LAN Mini PCI Adapter II |   |
| Connection-specific DNS s         | uffix                                    |   |
| Physical address                  | 00-14-A4-60-F2-CA                        |   |
| IP address                        | 192.168.123.4                            |   |
| Subnet mask                       | 255.255.255.0                            |   |
| Default gateway                   | 192.168.123.254                          |   |
| DHCP server                       | 192.168.123.254                          |   |
| DNS servers                       | 24.25.5.150, 24.25.4.106, 24.25.4.107    |   |
| Primary WINS server               | 9.42.202.19                              |   |
|                                   |                                          |   |
| Description                       | Broadcom NetXtreme Gigabit Ethernet      |   |
| Connection-specific DNS s         | uffix                                    |   |
| Physical address                  | 00-16-36-06-7C-6F                        |   |
| IP address                        | 0.0.0.0                                  |   |
| Subnet mask                       | 0000                                     |   |

![](_page_55_Picture_1.jpeg)

#### Localização e Resolução de Problemas de Conectividade Sem Fio (continuação)

- O utilitário de registro de eventos pode ser usado no surporte técnico.
- Está inabilitado como padrão.
- Habilite o registro, se necessário, e envie o arquivo ao suporte técnico adequado.

| Diagnostic Tools                                                                                                    | × |
|----------------------------------------------------------------------------------------------------|---|
| Connection Status Ping Trace Route IP Configuration Event Log                                                                                                    |   |
| To help diagnose problems with your network connection, you can create a log of all network<br>activity managed by Access Connections. Use this feature only if instructed to do so by your<br>network administrator. |   |
| The log file will be stored in C:\Program Files\ThinkPad\ConnectUtilities\AccConnAdvanced.html.                                                                                                    |   |
| Enable Logging Disable Logging                                                                                                    |   |
|                                                                                                    |   |
|                                                                                                    |   |
|                                                                                                    |   |
|                                                                                                    |   |
|                                                                                                    |   |
| Close                                                                                                    |   |

### Access Connections: Download e Instalação/Atualização

Página de download do Access Connections:

http://www.lenovo.com/support

Em seguida, entre com o número do modelo de sua máquina.

Passos para a instalação:

- 1. Extrair os drivers sem fio
- 2. Instalar drivers e suplicantes sem fio primeiramente
- 3. Extrair o Access Connections
- 4. Instalar o Access Connections
  - As versões 3.0 e acima do Access Connections podem ser atualizadas

1

3

![](_page_57_Picture_1.jpeg)

#### Access Connections: Retirada de Drivers

| 🛎 Wireless LAN (IBM 11a/b/g) - InstallShield Wizard 🛛 🛛 🔀                                                                                                    | 🔀 Wireless LAN (IBM 11a/b/g) - InstallShield Wizard                                                                                                    |
|----------------------------------------------------------------------------------------------------|----------------------------------------------------------------------------------------------------|
| Welcome to the InstallShield Wizard<br>for Wireless LAN (IBM 11a/b/g)                                                                                                    | 2                                                                                                    |
| The InstallShield Wizard(TM) will help install Wireless LAN<br>(IBM 11a/b/g) on your computer. To continue, click Next.                                                                                                    | Lenovo International License Agreement for Non-Warranted Programs Part 1 - General Terms BY DOWNLOADING, INSTALLING, COPYING, ACCESSING, OR USING PROGRAM(S) YOU AGREE TO THE TERMS OF THIS AGREEMENT. IF YOU ARE ACCEPTING THESE TERMS ON BEHALF OF ANOTHER PERSON OR A COMPANY OR OTHER LEGAL ENTITY, YOU REPRESENT ADD WARRANT THAT YOU HAVE PULL AUTHORITY TO BIND THAT PERSON, COMPANY, OR LEGAL ENTITY TO THESE TERMS. IF YOU DO NOT AGREE TO THESE TERMS, DO NOT DOWNLOAD, INSTALL, COPY, ACCESS, OR USE THE PROGRAM(S);  I accept the terms in the license agreement InstaliShield |
| Wireless LAN (IBM 11a/b/g) - InstallShield Wizard<br>Location to Save Files<br>Where would you like to save your files?<br>Please enter the folder where you want these files saved. If the folder does not<br>exist, it will be created for you. To continue, click Next.<br>Save files in folder:<br>Chorivers/WIM/WLLANATH<br>Change | 4<br>Wireless LAN (IBM 11a/b/g) - InstallShield Wizard Complete<br>InstallShield Wizard Ana finished installing Wireless LAN<br>(IBM 11a/b/g) on your computer. To exit the wizard, click<br>Finish.                                                                                                    |
| < Back Next > Cancel                                                                                                    | Einish Cancel                                                                                                    |

Os drivers são apenas extraídos para o diretório **drivers** do download executável; não são instalados.

1

2

![](_page_58_Picture_1.jpeg)

#### Access Connections: Instalação de Drivers

Rode Setup.exe do diretório para onde extraiu seus arquivos.

#### Innovation that Matters

![](_page_59_Picture_1.jpeg)

## Access Connections: Extração do Access Connections

|   | IninkVantage Access C                                                                                                    | onnections - InstallShield Wizard 🛛 🛛 🔀                                                                                         |   | 🛛 ThinkVantage Access Connections - InstallShield Wizard                                                                                                    |
|---|----------------------------------------------------------------------------------------------------|----------------------------------------------------------------------------------------------------|---|----------------------------------------------------------------------------------------------------|
|   |                                                                                                    | Welcome to the InstallShield Wizard<br>for ThinkVantage Access<br>Connections                                                   |   | Location to Save Files<br>Where would you like to save your files?                                                                                                    |
| 1 |                                                                                                    | The InstallShield Wizard(TM) will help install ThinkVantage<br>Access Connections on your computer. To continue, click<br>Next. | 3 | Please enter the folder where you want these files saved. If the folder does not<br>exist, it will be created for you. To continue, click Next.<br>Save files in folder:<br>Change:<br>Change                                                                           |
|   |                                                                                                    | < <u>Back</u> Cancel                                                                                                    |   | InstallShield                                                                                                    |
|   | 🛃 ThinkVantage Access C                                                                                                    | onnections - InstallShield Wizard 🛛 🔀                                                                                           |   | 🕙 ThinkVantage Access Connections - InstallShield Wizard 🛛 🛛 🗙                                                                                                    |
|   | License Agreement<br>Please read the following                                                                                                    | g license agreement carefully.                                                                                                  |   | InstallShield Wizard Complete                                                                                                    |
| 2 | Lenovo International License<br>Part 1 - General Terms<br>BY DOWNLOADING, INSTALL<br>AGREE TO THE TERMS OF TH<br>BEHALF OF ANOTHER PERSC<br>REPRESENT AND WARRANT<br>COMPANY, OR LEGAL ENTITY<br>TERMS,<br>- DO NOT DOWNLOAD, INST<br>© I accept the terms in the I<br>C I do not accept the terms<br>InstallShield | Agreement for Non-Warranted Programs                                                                                            | 4 | The extraction wizard has delivered the software installation<br>materials to your computer. To exit the wizard, click Finish.<br>Note that clicking Finish does not start the installation process.<br>Refer to the installation instructions to complete the process. |
|   |                                                                                                    | < <u>Back</u> <u>N</u> ext > Cancel                                                                                             |   | <b>Einish</b> Cancel                                                                                                    |

A execução do Access Connections descarregado executável extrai os arquivos de configuração do Access Connections para o diretório de drivers. 1

![](_page_60_Picture_1.jpeg)

#### Access Connections: Instalação 1

| ThinkVantage Access Con | nections Setup 🔀                                                                                                    | 2 ThinkVantage Access Connections Setup                                                                          |
|-------------------------|----------------------------------------------------------------------------------------------------|----------------------------------------------------------------------------------------------------|
|                         | Welcome to the InstallShield Wizard for<br>ThinkVantage Access Connections                                           | Choose Destination Location<br>Select folder where Setup will install files.                                     |
|                         | The InstallShield® Wizard will install ThinkVantage Access<br>Connections on your computer. To continue, click Next. | To install to this folder, click Next. To install to a different folder, click Browse and select another folder. |
|                         |                                                                                                    | Destination Folder<br>C:\Program Files\ThinkPad\ConnectUtilities Browse                                          |
|                         | < <u>B</u> ack <u>Next</u> > Cancel                                                                                  | < <u>B</u> ack <u>Next&gt;</u> Cancel                                                                            |

Do diretório default C:\Drivers\W2K\ACCON rode Setup.exe

![](_page_61_Picture_1.jpeg)

#### Access Connections: Instalação 2

| 3 | ThinkVantage Access Connections Setup                                  | Λ | ThinkVantage Access Connections Setup                                                                                                    |
|---|------------------------------------------------------------------------|---|----------------------------------------------------------------------------------------------------|
|   | Setup Type<br>Choose the setup type that best suits your needs.        |   | Start Copying Files<br>Review settings before copying files.                                                                                                    |
|   |                                                                        |   | Setup has enough information to start copying the program files. If you want to review or<br>change any settings, click Back. If you are satisfied with the settings, click Next to begin<br>copying files. |
|   | Enable Access Connections Windows log on username and password feature |   | Current Settings:                                                                                                    |
|   |                                                                        |   | ThinkVantage Access Connections                                                                                                    |
|   |                                                                        |   |                                                                                                    |
|   | InstallShield                                                          |   | InstallShield-                                                                                                    |
|   | < <u>B</u> ack <u>N</u> ext > Cancel                                   |   | < <u>B</u> ack <u>N</u> ext > Cancel                                                                                                    |

Access Connections pode passar as informações de login de Windows para um domínio.

5

![](_page_62_Picture_1.jpeg)

#### Access Connections: Instalação 3

ThinkVantage Access Connections Setup InstallShield Wizard Complete Setup has finished installing ThinkVantage Access Connections on your computer. Yes, I want to restart my computer now. O No, I will restart my computer later. Remove any disks from their drives, and then click Finish to complete setup. Finish < Back Cancel

Para instalar o Access Connections silenciosamente, digite Setup -S -SMS

#### Sumário de Localização e Resolução de Problemas

Nessas seções, cobrimos o seguinte:

- Como localizar e solucionar problemas gerais de conexão sem fio
- Como usar softwares como PC Doctor no diagnóstico de hardware
- As ferramentas de diagnóstico do Access Connections para a localização e resolução de problemas de conectividade
- Como reinstalar o Access Connections e os drivers sem fio

#### Demonstração das Operações do Access Connections

Agora que as funções do Access Connections foram explicadas, farei uma demonstração do software e estarei à sua disposição para responder a quaisquer perguntas que porventura desejem fazer.

![](_page_64_Picture_4.jpeg)